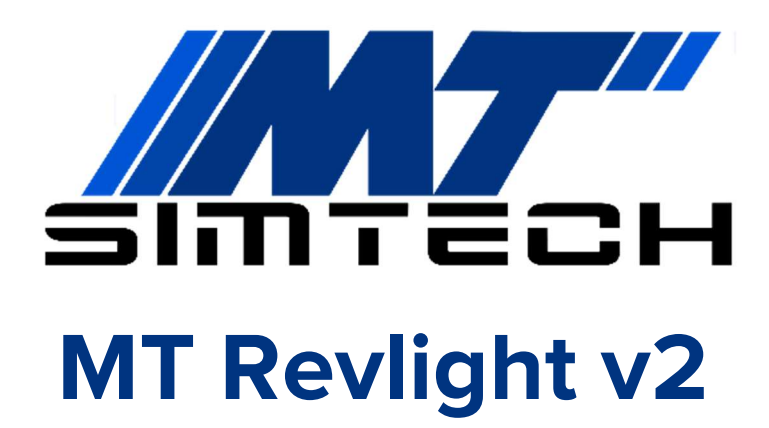

konfigurálása

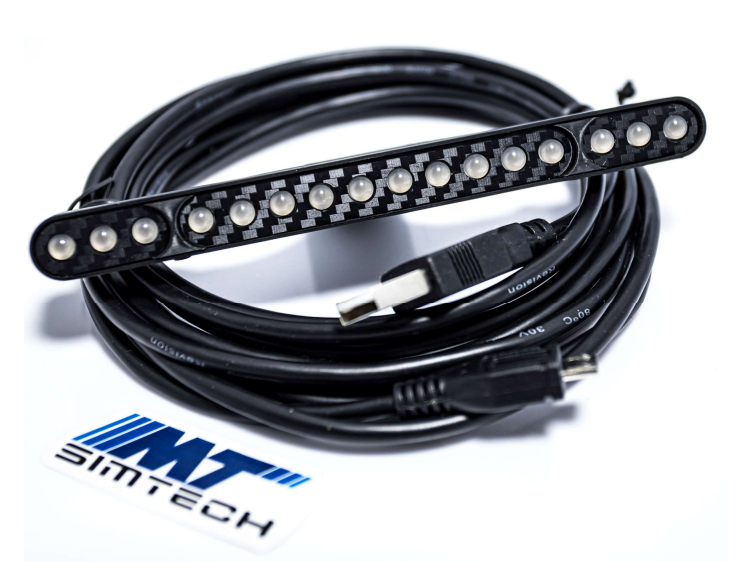

Üdvözlünk az MT Simtech istállóban, köszönjük, hogy minket választottál!

A leírást követve pár perc alatt versenykész állapotban tudhatod az eszközöd.

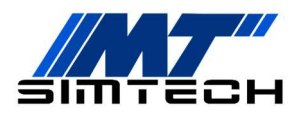

Ha valamelyik lépésnél elakadnál, vagy kérdésed lenne, nyugodtan keress minket Facebookon, vagy a honlapunkon található kapcsolat fülön.

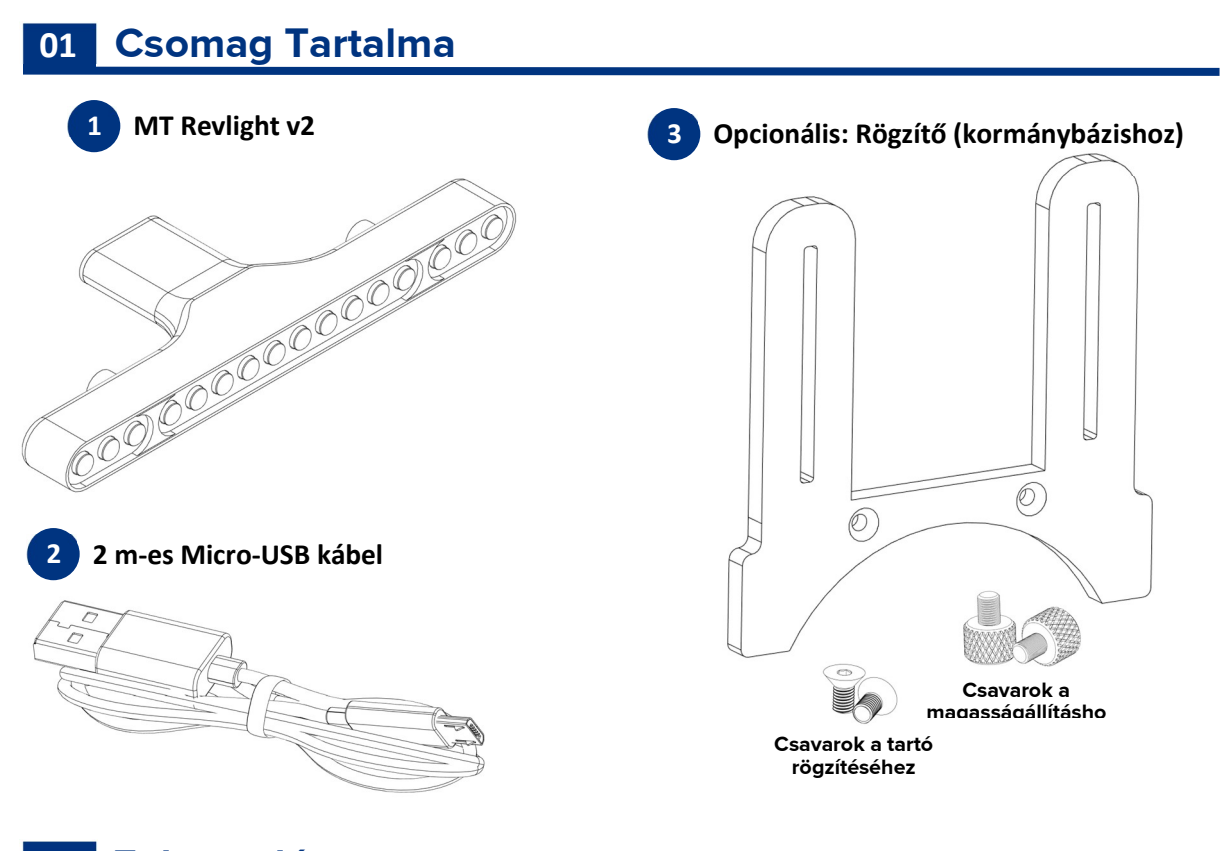

# 02 Felszerelés

#### 02.01 LED-sor rögzítése bázison

- 1. Rögzítsd a tartót a bázisodra az ahhoz kapott csavarokkal. Logitech bázis esetén csavarozd össze a tartót, majd pattintsd fel a bázisra.
- 2. Csavarozd fel a LED-sort bázisodhoz való tartóra a nagyfejű csavarokkal.

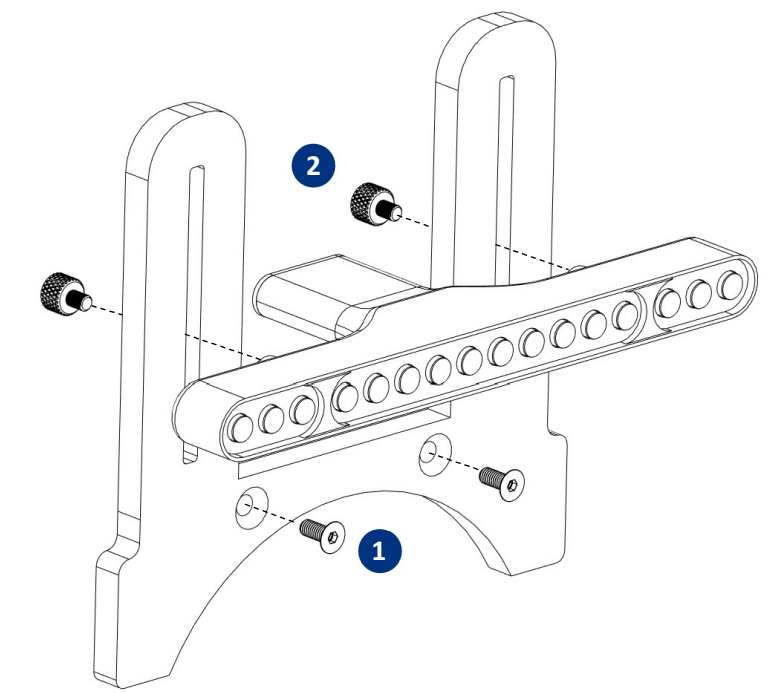

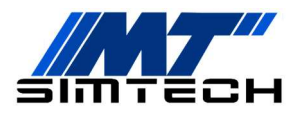

## 03 Telepítés

A LED-sor a SimHubon, egy ingyenesen letölthető szoftveren keresztül kapja a játéktól a telemetria adatokat. Ezen kívül semmilyen drivert, vagy más szoftvert nem kell telepítened.

03.01 Töltsd le és telepítsd a SimHub-ot az alábbi linkről: www.simhubdash.com

A szoftverhez opcionálisan, tetszőleges összegért (min. 6€) vásárolható támogatói licensz, amivel sok extra jár:

- 60 Hz-es (60 FPS-es) adatküldés az eszközöknek
- Automatikus játékválasztás (lásd később)
- Minimalizált szoftverindítás, stb.

Ezért mindenképp javasoljuk a licenszelt változat megvásárlását.

### 04 Konfigurálás

A LED-sorhoz történő adattovábbításhoz SimHubnak minden esetben futnia kell! A SimHubban az **Arduino**, **My Hardware** fülön válaszd a **Single Arduino**-t, ha nincs más MT Simtech/Arduino eszközöd. Ha több ilyen eszközt használsz, válaszd a **Multiple Arduino**-t.

A LED-soron számtalan effekt kijelezhető, mi készítettünk egy alap profilt. **04.01** Töltsd le az általunk készített profilt a LED-sorhoz a termék honlapjáról: https://mtsimtech.hu/wp-content/uploads/2023/10/MT-Simtech-Revlight-V2.ledsprofile

04.02 Importáld a profilt az Arduino, RGB Leds fülön, a Profiles Managerben:

| SIMHUB - CODEMASTERS I     | DIRT RALLY 2.0 - GAME DISCONNECTED                                                   | 🕨 Live 🛕 Replay 🔘 Record 🔗 💶 🗙        |
|----------------------------|--------------------------------------------------------------------------------------|---------------------------------------|
| =                          | 🥺 Arduino                                                                            |                                       |
| 🞮 Games                    | RGB Leds RGB Matrix Screens TM1638 Leds Display & Alerts Gauges Controls My Hardware |                                       |
| Car settings               | MANAGE YOUR RGB LEDS                                                                 |                                       |
| 🜵 Devices                  | MT Simtech Revlight V2                                                               | · · · · · · · · · · · · · · · · · · · |
| ∠ Statistics               | Promes manager un prome Open test data eonor                                         |                                       |
| 🕐 Dash Studio              |                                                                                      |                                       |
| 🕮 Arduino                  | *o Settings                                                                          | + Add effect M Add group              |
| - 응 Shakelt Wind           | Severates a static color when the Yellow flag is ON                                  | ···· 🔍 🛙 🗍                            |
| (())) Shakelt Bass Shakers | S ¥ YELLOW FLAG ON<br>Generates a static color when the Yellow flag is ON copy       | 11 💿                                  |
| (()) Shakelt Motors        | BLUE FLAG ON Generates a static affect when the Blue flag is ON                      |                                       |
| Nextion display            | SILUE FLAG ON<br>Generates a static effect when the Blue flag is ON copy             |                                       |
|                            |                                                                                      |                                       |

| AVAILABLE PROFILES                                              |  |  |
|-----------------------------------------------------------------|--|--|
| 🛞 📋 Any Game                                                    |  |  |
| MT Display 4.0 Pro                                              |  |  |
| MT Simtech Revlight V2                                          |  |  |
| MT Simtech GT 911 Pro                                           |  |  |
| NEW PROFILE 🔳 🕼 🛅 🎝 Import profile 📴 Łxport profile LOAD CANCEL |  |  |

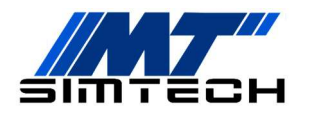

A LED-effekteket neked tetsző módon szabhatod személyre, erről hamarosan részletes leírást készítünk.

#### A LED-sor használata különböző játékokban

Ezután már csak annyi a teendőd, hogy bal oldalt a *Games* fülön kiválasztod az indítani kívánt játékot, hogy a SimHub konfigurálja magát az adott játékra (licenszelt verzió esetén ez automatikus).

Ha a játék kiválasztása után egy piros sáv jelenik meg felül:

- Ha az üzenet "This game requires to enable telemetry manually", akkor engedélyezni kell a játékban a telemetria-adatok küldését. Az "**Open configuration instructions**" gombra kattintva látható, hogy hogyan kell ezt megtenni az adott játék esetén.
- Ha az az üzenet, hogy konfigurálásra van szükség, kattints a "Fix it automatically" gombra.

Ezek után a játék akár a SimHub-on keresztül, akár az asztali parancsikonon keresztül indítható.

### Jó játékot és sikeres futamokat kívánunk!

Ha elégedett vagy a vásárolt termékkel, kérjük, hogy értékeld azt a webshopban. Ha javaslatod van a termékkel kapcsolatban, keress minket bizalommal!